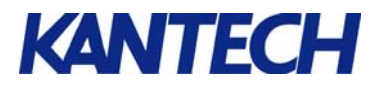

# Access Control & Burglar Alarm Integration with KT-300

#### Purpose

The purpose of this document is to provide Installers and System Administrators instructions on integrating access control to their burglar alarm system.

Adding an access control panel to an existing burglar alarm allows for the arming and disarming of a burglar alarm panel upon a valid access to a card reader. It allows the System Administrator to monitor who has armed and disarmed the system.

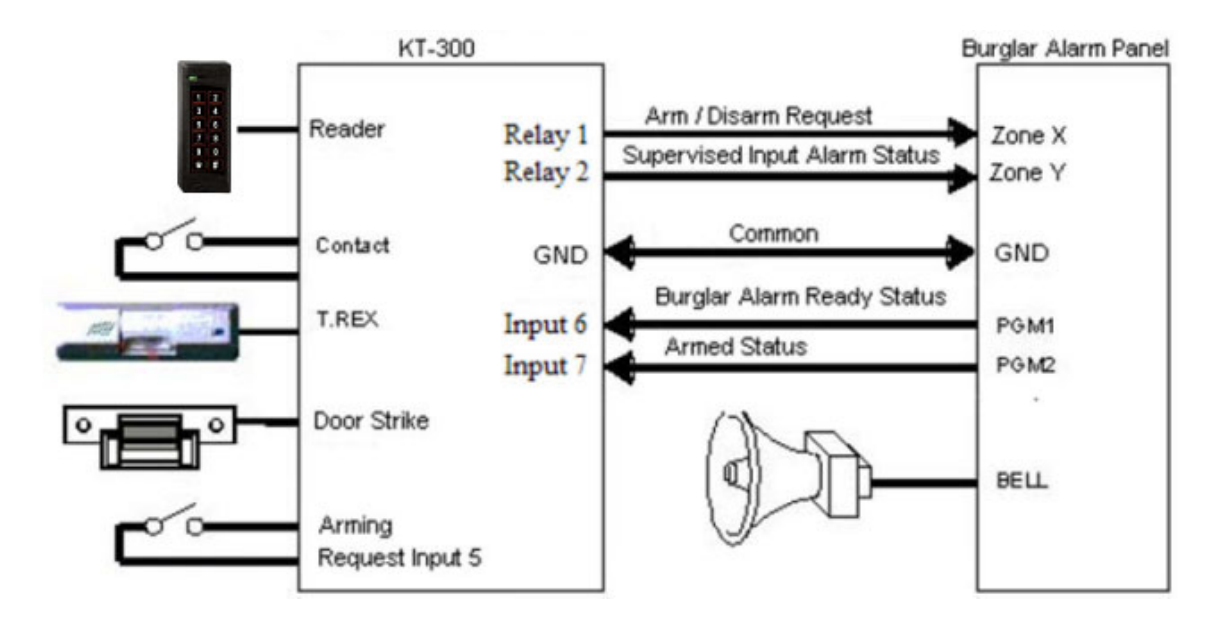

### Software and Hardware Requirements

- EntraPass Special or Corporate Edition system with a KT-300 door controller
- Proximity reader with valid access cards for arming/disarming via the KT-300 door controller
- Arming request input button or \* key on reader/keypad combination (P555KP, P225KP, or P325KP)
- A door contact monitored by the KT-300 door controller (not the burglar alarm)

#### **Alarm Panel Requirements**

- Zone X configured as "Momentary Key Switch Arming"
- Zone Y configured as a "24-hour instant zone"
- PGM1 configured to follow the "Ready State" of the alarm panel
- PGM2 configured to follow the "Armed State" of the alarm panel

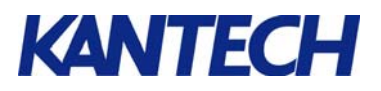

## **Summary of Concepts**

In this application, the KT-300 door controller will arm and disarm the burglar alarm panel following a valid access and arming request (users will swipe their cards, then press the **Arming Request Input Button** located near the entry door).

- **To arm the burglar alarm,** the door controller's Relay 1 will only activate if a valid access card has been swiped, the **Arming Request Input** or **Keypad Button** is pressed, and none of the door controller's inputs specified in the door's external alarm options Supervised Inputs page are in alarm. In this case, Relay 1 will toggle the momentary key switch arming input on the burglar alarm for 2 seconds. When the burglar alarm is armed, the **door controller's reader LED will constantly flash** to indicate that the system is armed.
- **To disarm the Burglar Alarm**, swipe a valid card and enter the premises. You must open the door for the alarm panel to be disarmed.

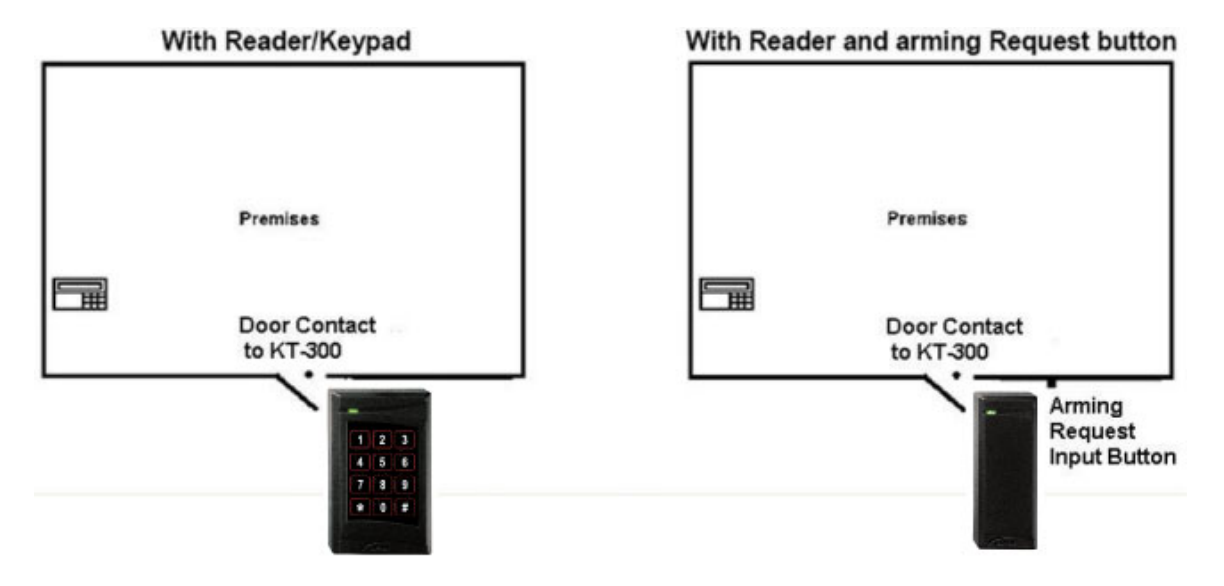

### Recommendations

It is recommended to use a P225KP or P325KP or a P555KP reader/keypad combination in order to provide extra security when the arming/disarming reader is located outside the premises. This strengthens security when a valid card and PIN code are required to arm and disarm. Also, the use of a reader/keypad combination removes the need of having to install a separate arming request button near the reader.

When connecting the KT-300 relay outputs to an external burglar alarm panel, please note that the control outputs are open collector to ground and require knowledge of electronics if the burglar alarm is configured for end-of-line resistor supervision.

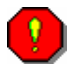

Please test for full functionality before leaving the customer's premises.

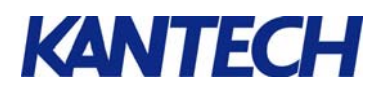

# Configuring EntraPass for Arming the Burglar Alarm

- 1. Start the EntraPass Corporate Edition or Special Edition workstation application.
- 2. Under the **Devices** tab, click **Door** to open the **Door** dialog.
- 3. In the scroll lists, select the **Gateway**, the **Site**, the **Controller** and the **Door** you want to configure.

| 🔡 Door                                                                                                    |                                                       |           |                        |  |  |  |
|----------------------------------------------------------------------------------------------------|-------------------------------------------------------|-----------|------------------------|--|--|--|
|                                                                                                    |                                                       |           |                        |  |  |  |
| Gateway                                                                                                    | 🗢 01 - Corporate Gateway                              | •         | English                |  |  |  |
| Site                                                                                                    | KT-300 Alarm                                          | -         | 01 - 01 - KT-300 Alarm |  |  |  |
| Controller                                                                                                    | 🗢 (01) 01 - KT-300 Alarm                              | -         | French                 |  |  |  |
| Door                                                                                                    | (01.01) 01 - 01 - KT-300 Alarm                        | -         | 01 - 01 - KT-300 Alarm |  |  |  |
| General Contact RI                                                                                                    | EX   Miscellaneous Options and alarm system   Door ev | ents Acce | iss events             |  |  |  |
| KT-100_KT-300 Options         Image: Supervised door lock device         Image: Unlock door by schedule after "first man in" |                                                       |           |                        |  |  |  |
| Motor lock delay (m:ss)                                                                                                    |                                                       |           |                        |  |  |  |
| Second card schedule required (two-man rule)                                                                                 |                                                       |           |                        |  |  |  |
|                                                                                                    |                                                       |           |                        |  |  |  |
|                                                                                                    |                                                       |           | Close                  |  |  |  |

4. Move to the **Options and alarm system** tab. Click on **External alarm system options**. This should open the **Alarm system options** dialog.

| Alarm system options                                                                                            |                               |                                       |    | X |
|----------------------------------------------------------------------------------------------------|-------------------------------|---------------------------------------|----|---|
| Arming request Input Postpone arming Relay<br>Settings<br>Arming request input<br>(01.05) Arming Request Button |                               | 🔀 Wait for access granted to arm      |    |   |
| Enable arming request schedule                                                                                  | Relock door on request to arm |                                       |    |   |
| Arming access level                                                                                             |                               | Revent arming request on input status |    |   |
| KT-300 Alarm - Always valid, all doors                                                                          |                               | Keypad button                         | ŀ  | • |
| Miscellaneous Exit delay (hh:mm:ss) 00:00:00                                                                    |                               | External alarm system panel status    |    |   |
| Entry delay (nr.mm:ss) JUC/UC/UC                                                                                |                               | [ ][U1.U7] Armed Status (PGM2)        | al | ] |

- 5. Select **Input 5** for the **Arming request input**. Please note that a button from an integrated keypad can be used and programmed under the **Keypad button** field.
- 6. Select during which schedule the Arming request will be enabled.
- 7. Select the appropriate Arming access level.
- 8. Select Input 7 to which the Armed Status (PGM2) is connected to, in the External alarm system panel status field.

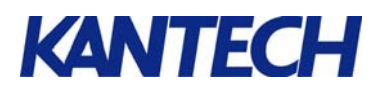

#### 9. Move to the Input tab.

| Description                               | Supervised | Shunted<br>on entry | Shunted<br>on exit | Shunted<br>on disarm | 📉 🗙 Clear all |
|-------------------------------------------|------------|---------------------|--------------------|----------------------|---------------|
| (01.01) Contact -> 01 - 01 - KT-300 Alarm | X          |                     |                    |                      |               |
| (01.02) REX -> 02 - 01 - KT-300 Alarm     |            |                     |                    |                      |               |
| (01.03) Contact -> 03 - 01 - KT-300 Alarm |            |                     |                    |                      |               |
| (01.04) REX -> 04 - 01 - KT-300 Alarm     |            |                     |                    |                      |               |
| (01.05) Arming Request Button             |            |                     |                    |                      |               |
| (01.06) Burglar Alarm Ready Status (PGM1) | X          |                     |                    |                      |               |
| (01.07) Armed Status (PGM2)               |            |                     |                    |                      |               |

- 10. Check the appropriate boxes for the controller's inputs. These are the inputs which will be supervised when the system is armed. Door contacts must be checked as well.
- 11. Move to the **Postpone arming** tab.

| Settings<br>Input to postpone arming<br>Enable postpone arming schedule<br>Wait for access granted to postpone<br>Keypad button                                                                                                    | ming request Input Postpone arming Relav |   |  |  |
|----------------------------------------------------------------------------------------------------|------------------------------------------|---|--|--|
| Enable postpone arming schedule   Enable postpone arming schedule   Wait for access granted to postpone  Keypad button   Postpone or disarm access level   Costpone or disarm access level   Costpone or disarm ac | Settings<br>Input to postpone arming     |   |  |  |
| Wait for access granted to postpone       Keypad button       'ostpone or disarm access level                                                                                                    | Enable postpone arming schedule          |   |  |  |
| Keypad button                                                                                                    | Wait for access granted to postpone      |   |  |  |
|                                                                                                    | Keypad button                            | - |  |  |
| k disarm access level ···                                                                                                    | ostpone or disarm access level           |   |  |  |
|                                                                                                    | k disarm access level                    |   |  |  |

- 12. Select an **Input to postpone arming** or a **Keypad button** to use as the input to postpone arming.
  - Postpone arming should be used when the system is counting down the exit delay and a user needs to reenter the premises without causing an alarm.
  - Postpone arming can also be used if the burglar alarm panel has an auto-arm schedule, and the user wants to override it from the KT-300 door controller.
- 13. Select the **Postpone or disarm access level** to specify disarming privileges.

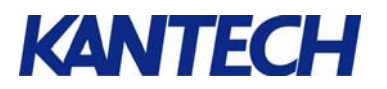

#### 14. Move to the Relay tab.

| 🖥 Alarm system options                         |                                 |        |  |
|------------------------------------------------|---------------------------------|--------|--|
| Arming request Input Postpone arming Relay     |                                 |        |  |
| Alarm relay                                    | Activation type                 |        |  |
| (01.02) Supervised Input Alarm Status (Zone Y) | <br>Relay activated             | •      |  |
| Input status                                   |                                 |        |  |
|                                                | <br>📕 Enabled when system armed |        |  |
| Arming alarm panel - Exit delay                |                                 |        |  |
| [ 🚛 (01.01) Arm/Disarm Request (Zone X)        |                                 |        |  |
| Postpone alarm panel                           |                                 |        |  |
|                                                |                                 |        |  |
| Disarming alarm panel - Entry delay            |                                 |        |  |
| (01.01) Arm/Disarm Request (Zone X)            |                                 |        |  |
| Alarm system armed                             |                                 |        |  |
|                                                |                                 |        |  |
|                                                | 🖌 ок                            | Cancel |  |

15. Select the **Alarm relay** that will be activated when a door is forced open or when an input, which was previously checked as **Supervised** in the **Input** tab, goes into alarm.

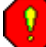

The burglar alarm must be armed for this to occur.

- 16. Select the **Arming alarm panel Exit delay**, which is the output activated when an arming request is made from the controller.
- 17. Select the **Disarming alarm panel Entry delay**, which is the output activated when a disarming request is made from the controller. It is usually the same selection as for the **Arming alarm panel Exit delay** on step 16.
- 18. Click **OK** to close the **Alarm system options** dialog.
- 19. Click on the floppy icon to save.
- 20. Close the **Door** dialog.
- 21. Under the **Desktops** tab, click **Desktop #1** to open the **Messages list** dialog. See below an example which lists the events for a request to arm.

| 📙 Messa     | ges list      |              |              |                |                   |        |                                   | ×   |
|-------------|---------------|--------------|--------------|----------------|-------------------|--------|-----------------------------------|-----|
| Sorted by   | Sequer        | nce          | •            | Text filter    | Restart :         | scroll |                                   |     |
|             | Da            | ate and time | •            | Eve            | ent message       |        | Details                           | ^   |
|             | 10/05/2005    | 11:17:56 A   | м            | Access grant   | ted               |        | 01 - 01 - KT-300 Alarm, 50:44607, |     |
|             | 10/05/2005    | 11:18:00 A   | м            | Request to a   | rm granted - Alai | m inte | 01 - 01 - KT-300 Alarm            |     |
| <b>.</b>    | 10/05/2005    | 11:18:00 A   | м            | Relay activat  | ted by an event   |        | Arm/Disarm Request (Zone X), 01   | . 💻 |
| E.          | 10/05/2005    | 11:18:00 A   | м            | Door armed -   | Alarm interface   |        | 01 - 01 - KT-300 Alarm            |     |
| <b>4</b> 1  | 10/05/2005    | 11:18:04 A   | М            | Relay deactiv  | vated by an eve   | nt     | Arm/Disarm Request (Zone X), 01   |     |
| 10/05/200   | 5 11:17:56 AM | Access gra   | anted 01 - 0 | 1 - KT-300 Ala | arm 50:44607, K   | (EYTA  | G 2                               |     |
| Text filter |               |              |              |                |                   |        |                                   | //  |

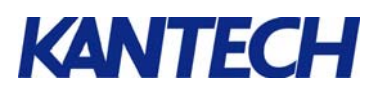

# Setting Up the Arming/Disarming Reader/Buzzer for an Arming Request Denied Indication (Optional)

- 1. Under the **Devices** tab, click **Output** to open the **Output** dialog.
- 2. In the scroll lists, select the **Gateway**, the **Site**, the **Controller** and the **Output** you want to configure.
- 3. Move to the **Definition** tab.

| Output                           |                                                 |              |                               |  |  |  |
|----------------------------------|-------------------------------------------------|--------------|-------------------------------|--|--|--|
| 100                              |                                                 |              |                               |  |  |  |
| Gateway 💿 01 - Corporate Gateway |                                                 | ¥            | English                       |  |  |  |
| Site                             | KT-300 Alarm                                    | *            | Buzzer 01 - 01 - KT-300 Alarm |  |  |  |
| Controller                       | 🗢 (01) 01 - KT-300 Alarm                        | *            | French                        |  |  |  |
| Output                           | \varTheta (01.02) Buzzer 01 - 01 - KT-300 Alarm | *            | BUZZER 01 - 01 - KT-300 Alarm |  |  |  |
| General Defin                    | ition                                           |              |                               |  |  |  |
|                                  | Event                                           |              | Options 🔷                     |  |  |  |
| Request to exit granted          |                                                 | None         | <b>T</b>                      |  |  |  |
| Request to exit denied           |                                                 | None 🔻       |                               |  |  |  |
| Arming request granted           |                                                 | None 🔻       |                               |  |  |  |
| Arming request denied            |                                                 | Steady timed |                               |  |  |  |
| Postpone granted                 |                                                 | None         |                               |  |  |  |
| Postpone denied                  |                                                 | None         |                               |  |  |  |
| Door oper                        | ned                                             | None         | ▼                             |  |  |  |
|                                  |                                                 |              | Tose X Cancel ? Help          |  |  |  |

- 4. Select Steady timed for the Arming request denied option.
- 5. Click on the floppy icon to save.
- 6. Close the **Output** dialog.